# Comment filtrer les Voila! entrées de temps non validées?

Apprenez comment filtrer les entrées de temps non validées avec Voilà!<br />

1

Rendez-vous au https://console.voila.app/fr

2

#### Appuyez sur Feuilles de temps

| Heures planifiés<br>O heure                                              |         | Heures en bro<br>88 heures          | uillon            |                                |                                       |                              |  |
|--------------------------------------------------------------------------|---------|-------------------------------------|-------------------|--------------------------------|---------------------------------------|------------------------------|--|
| Quartis ouverts<br>Fexilies de temps                                     | >       | Remplacements                       | >                 | Assignations à approuver       | >                                     | €<br>Quarts à approuver<br>O |  |
| ₹_a ><br>Quarts sur appel<br>O                                           |         | Cuarts récurrents terminant bientôt |                   | 오<br>Demandes à approuver<br>O | ⊡<br>Disponibilités à approuve<br>2 ● |                              |  |
| 反<br>Demandes de congé à approuver<br>17・                                | >       | ्रा:<br>Annonces<br>29 •            | >                 |                                |                                       |                              |  |
| Répartition du budget                                                    |         |                                     |                   |                                |                                       |                              |  |
| 30,00 S 30,00 S   300,00 S 30,00 S   200,00 S 30,00 S   150,00 S 30,00 S |         |                                     |                   |                                |                                       |                              |  |
| 50,00 S<br>0,00 S<br>mar. 09 août                                        | mer. 10 | aoùt jou. 11 aoùt                   | v<br>Coût de main | en. 12 août<br>1 d'œuvre total | sam. 13 août                          | dim. 14 août                 |  |

**3** Cliquez sur l'icône Filtrer situé en haut à gauche des feuilles de temps

| Employés Trié par Heures de travail 🗸                         | DIM. 10 | ) LUN. 11 | MAR. 12 | MER. 13 | JEU. 14  | VEN. 15 | SAM. 16 |  |
|---------------------------------------------------------------|---------|-----------|---------|---------|----------|---------|---------|--|
| Bruno Aldik<br>Temps plein                                    | 🥸 0h 0m |           |         |         | 🧔 22h 0m | 🥸 6h 0m | 5h 0m   |  |
| Anne Bonesso<br>Gestionnaire<br>ID: 2205 - Temps plein        |         |           | 🤣 8h 0m | 🥥 8h 0m | 🤣 8h 0m  | 😻 8h 0m |         |  |
| Anthony Michaud<br>Temps plein                                |         |           |         |         |          |         |         |  |
| Christian Michel<br>Administrateur<br>JD: 10905 - Temps plein |         |           |         |         | 🥸 22h 0m |         |         |  |
| Bruno Aldik<br>Administrateur<br>Temps plein                  |         |           |         |         | 🧇 6h 0m  | 🔮 0h 0m |         |  |
| Christine Rashford<br>ID: 22365 - Temps plein                 |         |           |         |         |          |         |         |  |
| Claudia Hamilton<br>Gestionnaire<br>ID: 100 - Temps plein     |         |           |         |         |          |         |         |  |
| David Gauthier<br>Superviseur<br>Temps plein                  |         |           |         |         |          |         |         |  |
| Émilie Lockhead<br>ID: 2236 - Étudiant                        |         |           |         |         |          |         |         |  |
| Isabelle Lemieux                                              |         |           |         |         |          |         |         |  |
| 🐔 Jennifer Zappa                                              |         |           |         |         |          |         |         |  |

### 4 Appuyez sur Types

| voilà!         | × Filtres                       | ⇒ Feuilles de temps                                           | 10 Juil. 2022 - 16 Juil. 2022 > |         |         |         |          |
|----------------|---------------------------------|---------------------------------------------------------------|---------------------------------|---------|---------|---------|----------|
| Abridge        | Équipes Positions Que Membres   |                                                               |                                 |         |         |         |          |
| 諮              | Q.                              | Employés Trié par Heures de travail ~                         | DIM. 10                         | LUN. 11 | MAR. 12 | MER. 13 | JEU. 14  |
| Ħ              | Sélectionner toutes les équipes | Bruno Aldik<br>Temps plein                                    | 🧇 0h 0m                         |         |         |         | 🔮 22h 0m |
| å              | Cuisine                         | Anne Bonesso<br>Gestionnaire                                  |                                 |         | 🥝 8h 0m | 🥥 8h 0m | 😻 8h 0m  |
| G              | Personnel clinique              | 1D: 2205 - Temps plein                                        |                                 |         |         |         |          |
| 8              |                                 | Temps plein                                                   |                                 |         |         |         |          |
| ÷<br>⊡         |                                 | Christian Michel<br>Administrateur<br>ID: 10905 - Temps plein |                                 |         |         |         | 🛯 22h 0m |
| <del>4</del> : |                                 | Bruno Aldik<br>Administrateur<br>Temps plein                  |                                 |         |         |         | 📀 6h 0m  |
|                |                                 | Christine Rashford<br>ID: 22365 - Temps plein                 |                                 |         |         |         |          |
|                |                                 | Claudia Hamilton<br>Gestionnaire<br>ID: 100 - Temps plein     |                                 |         |         |         |          |
|                |                                 | David Gauthier<br>Superviseur<br>Temps plein                  |                                 |         |         |         |          |
| <b>X</b>       |                                 | Émilie Lockhead<br>ID: 2236 - Etudiant                        |                                 |         |         |         |          |
| 9              |                                 |                                                               |                                 |         |         |         |          |

#### 2

## **5** Sélectionnez Entrées de temps non validées

| oila!               | × Filtres                             | Feuilles de temps < 10 Juil. 2022 - 16 Juil. 2022 >      |         |         |         |         |            |         | Semaine |                     |
|---------------------|---------------------------------------|----------------------------------------------------------|---------|---------|---------|---------|------------|---------|---------|---------------------|
| <b>W</b><br>Abridge | Équipes Positions Lieux Membres Types |                                                          |         |         |         |         |            |         |         |                     |
| 諮                   | Sélectionner tous                     | ▲ Employés Trié par Heures de travail ∨                  | DIM. 10 | LUN. 11 | MAR. 12 | MER. 13 | JEU. 14    | VEN. 15 | SAM. 16 | Réel -              |
| 8                   | Types d'entrées                       | Bruno Aldik<br>Temps plein                               | 🥥 0h 0m |         |         |         | 🥝 22h 0m   | 📀 6h 0m | 🥥 5h 0m | <b>33h</b><br>67h 1 |
| 옰                   | Entrées de temps non validées         | Anne Bonesso                                             |         |         | @ 8h 0m | @ 8h 0m | 8h 0m      | 👁 8h 0m |         | 32h                 |
| 0                   | Statuts d'employés                    | ID: 2205 - Temps plein                                   |         |         |         |         | -          |         |         | 32h                 |
| 2                   | 🔲 🦠 Congé parental                    | Anthony Michaud<br>Temps plein                           |         |         |         |         |            |         |         | Oh<br>Oh            |
| ф<br>—              | 🗆 🦠 Contractuel                       | Christian Michel                                         |         |         |         |         | @ 22h 0m   |         |         | 22h                 |
|                     | En probation                          | ID: 10905 - Temps plein                                  |         |         |         |         | C LLI VIII |         |         | 22h                 |
| \$.                 | 🗆 🦠 Étudiant                          | Bruno Aldik<br>Administrateur<br>Temps plein             |         |         |         |         | 🛛 6h 0m    | 🥥 0h 0m |         | 6h<br>11h           |
|                     | D Sormation                           | Christine Rashford                                       |         |         |         |         |            |         |         | Oh                  |
|                     | 🔲 🦠 Gestionnaire                      | in 2200 Temps pen                                        |         |         |         |         |            |         |         | Oh                  |
|                     | Cccasionnel                           | Claudia Hamilton<br>Gestionnake<br>ID: 100 - Temps plein |         |         |         |         |            |         |         | Oh<br>Oh            |
|                     | Partiel avec restriction              | David Gauthier                                           |         |         |         |         |            |         |         | Oh                  |
|                     | Prospect                              | • Temps pien                                             |         |         |         |         |            |         |         |                     |
| \$¥<br>@            | 🗖 🦠 Régulier                          | Emilie Lockhead                                          |         |         |         |         |            |         |         | Oh<br>Oh            |
| 6                   | 🗆 🦠 Remplaçant                        | Isabelle Lemieux                                         |         |         |         |         |            |         |         | Oh                  |
| ŵ                   | 🔲 🦠 Remplacement temporaire           | Jennifer Zappa                                           |         |         |         |         |            |         |         | Ob                  |
| FR                  | 🗋 🦠 Saisonnier                        | Réel:                                                    | 0h 0m   | 0h 0m   | 8h 0m   | 8h 6m   | 58h 1m     | 14h 0m  | 5h 0m   |                     |
|                     | Temps partiel                         | Congés payés:                                            | 19h 45m | Oh Orn  | 8h 0m   | 13h 0m  | 88h 31m    | 19h 45m | 10h 30m |                     |